Instrukcja logowania się w systemie iPrzedszkole

#### Link do portalu iPrzedszkole http://iprzedszkole.eduportal.koszalin.pl/

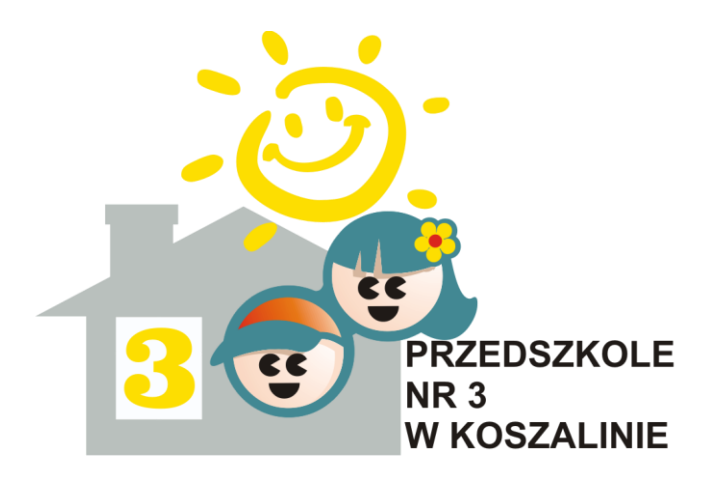

#### W sytuacji, gdy pojawi się następujący komunikat o błędnym certyfikacie - klikamy poniższą zakładkę lub dodajemy certyfikat jako zaufany

| lem z certyfikatem zabezpieczeń tej witryny                                                                                                    | y sieci Web                                                                                                    |                                                                                                    |                                                                                                    |
|----------------------------------------------------------------------------------------------------|----------------------------------------------------------------------------------------------------|----------------------------------------------------------------------------------------------------|----------------------------------------------------------------------------------------------------|
|                                                                                                    |                                                                                                    |                                                                                                    |                                                                                                    |
| czeń przedstawiony przez tę witrynę sieci Web nie zost                                                                                                    | ał wystawiony przez zaufany urząd                                                                                                    |                                                                                                    |                                                                                                    |
| atem zabezpieczeń mogą wskazywać na próbę oszuka<br>serwera.                                                                                                    | nia Cię lub przechwycenia danych,                                                                                                    |                                                                                                    |                                                                                                    |
| ięcie tej strony sieci Web i przerwanie przeglądan                                                                                                    | ia tej witryny sieci Web.                                                                                                    |                                                                                                    |                                                                                                    |
| r zamknąć tę stronę sieci Web.                                                                                                    | _                                                                                                    |                                                                                                    |                                                                                                    |
| glądanie tej witryny sieci Web (niezalecane).                                                                                                    |                                                                                                    |                                                                                                    |                                                                                                    |
| macji                                                                                                    |                                                                                                    |                                                                                                    |                                                                                                    |
| a została otwarta w wyniku kliknięcia łącza, sprawdź a<br>ewnić się, że jest to oczekiwany adres.<br>vitrynę sieci web o adresie takim jak https://example.co<br>kample.com. | dres witryny sieci web na pasku<br>m, spróbuj dodać do adresu "www":                                                                                                    |                                                                                                    |                                                                                                    |
| ęcej informacji, zobacz temat Błędy certyfikatów w Pomoc                                                                                                    | y programu Internet Explorer.                                                                                                    |                                                                                                    |                                                                                                    |
|                                                                                                    |                                                                                                    |                                                                                                    |                                                                                                    |
|                                                                                                    |                                                                                                    |                                                                                                    |                                                                                                    |
| ie<br>ik<br>n<br>n<br>v<br>v<br>v                                                                                                    | ieczeń przedstawiony przez tę witrynę sieci Web nie zost<br>ikatem zabezpieczeń mogą wskazywać na próbę oszuka<br>o serwera.<br><b>nięcie tej strony sieci Web i przerwanie przeglądar</b><br>oy zamknąć tę stronę sieci Web.<br>eglądanie tej witryny sieci Web (niezalecane).<br><b>rmacji</b><br>ona została otwarta w wyniku kliknięcia łącza, sprawdź ar<br>ipewnić się, że jest to oczekiwany adres.<br>witrynę sieci web o adresie takim jak https://example.co<br>example.com.<br>/ięcej informacji, zobacz temat Błędy certyfikatów w Pomoc | ieczeń przedstawiony przez tę witrynę sieci Web nie został wystawiony przez zaufany urząd<br>ikatem zabezpieczeń mogą wskazywać na próbę oszukania Cię lub przechwycenia danych,<br>o serwera.<br>nięcie tej strony sieci Web i przerwanie przeglądania tej witryny sieci Web.<br>by zamknąć tę stronę sieci Web.<br>eglądanie tej witryny sieci Web (niezalecane).<br>rmacji<br>nna została otwarta w wyniku kliknięcia łącza, sprawdź adres witryny sieci web na pasku<br>upewnić się, że jest to oczekiwany adres.<br>witrynę sieci web o adresie takim jak https://example.com, spróbuj dodać do adresu "www":<br>example.com.<br><i>i</i> ęcej informacji, zobacz temat Błędy certyfikatów w Pomocy programu Internet Explorer. | ieczeń przedstawiony przez tę witrynę sieci Web nie został wystawiony przez zaufany urząd<br>ikatem zabezpieczeń mogą wskazywać na próbę oszukania Cię lub przechwycenia danych,<br>o serwera.<br>nięcie tej strony sieci Web i przerwanie przeglądania tej witryny sieci Web.<br>oy zamknąć tę stronę sieci Web.<br>eglądanie tej witryny sieci Web (niezalecane).<br>rmacji<br>pracziła otwarta w wyniku kliknięcia łącza, sprawdź adres witryny sieci web na pasku<br>pewnić się, że jest to oczekiwany adres.<br>witrynę sieci web o adresie takim jak https://example.com, spróbuj dodać do adresu "www":<br>example.com.<br>rięcej informacji, zobacz temat Błędy certyfikatów w Pomocy programu Internet Explorer. |

## Klikamy "Nie pamiętam jak się zalogować"

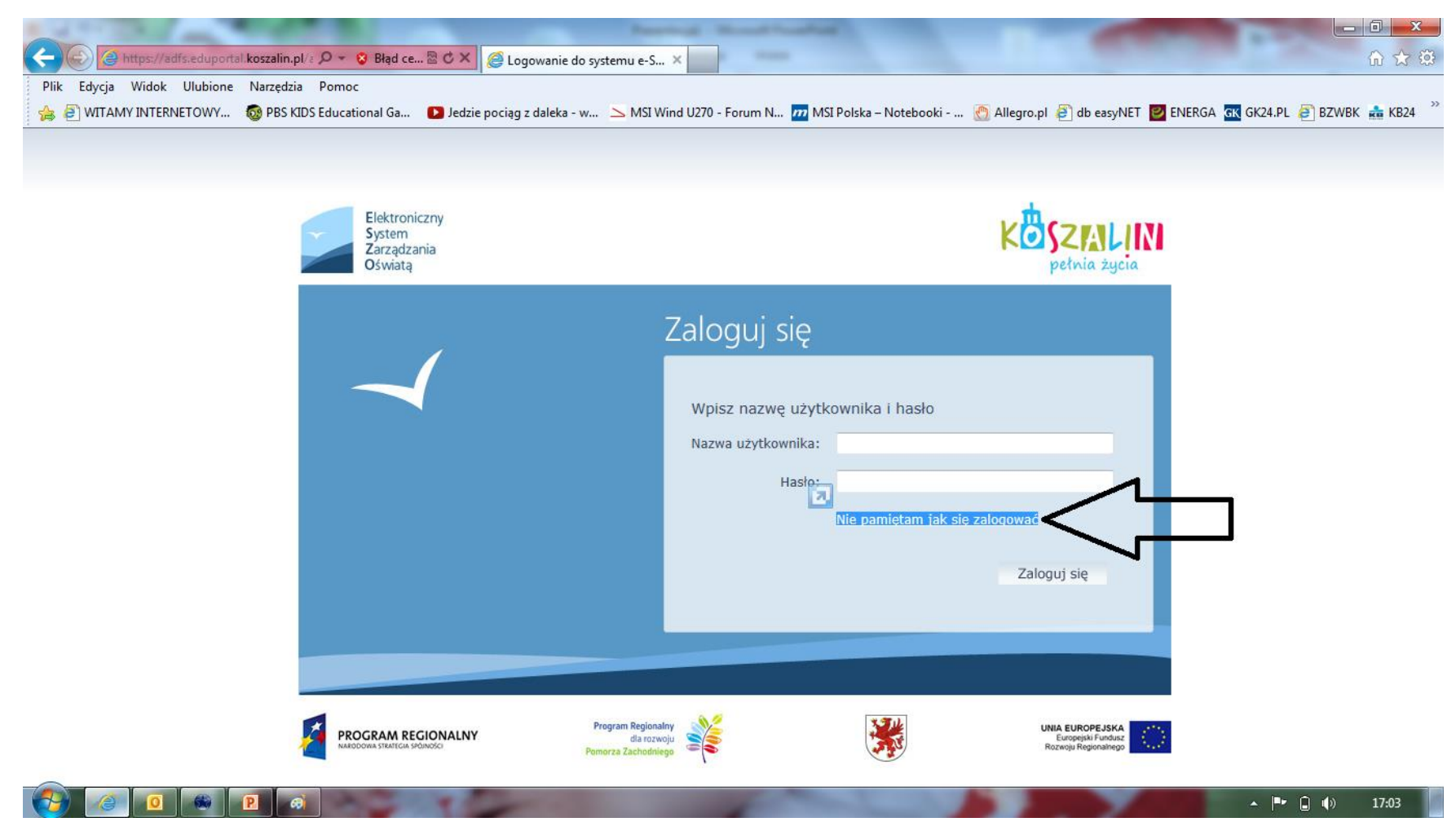

Wpisujemy pesel rodzica/opiekuna oraz tekst z obrazka, który się tam znajduje. W przypadku nieczytelnego tekstu klikamy na kółko w celu odświeżenia na bardziej czytelny.

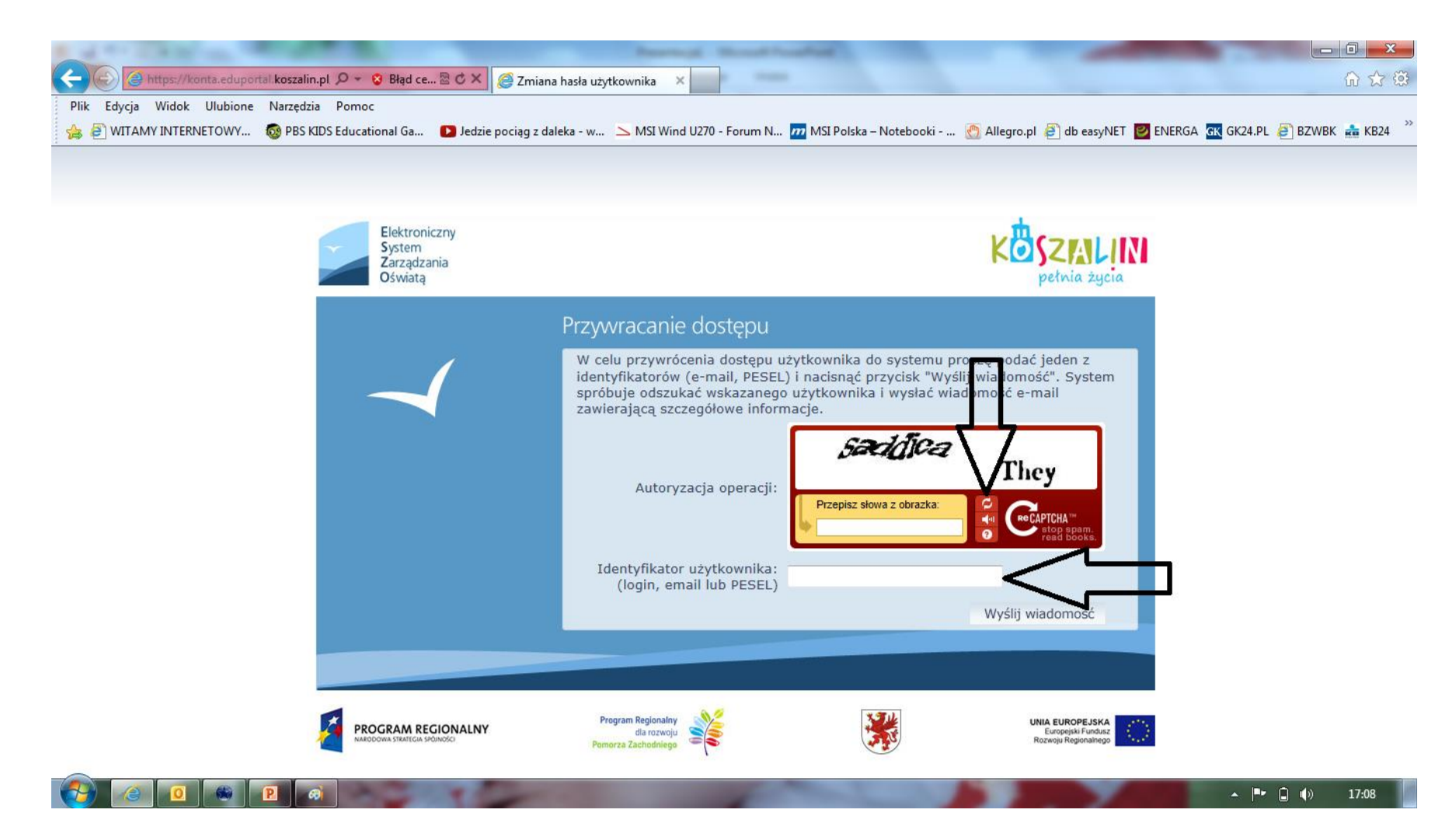

## Pojawi się następujący komunikat

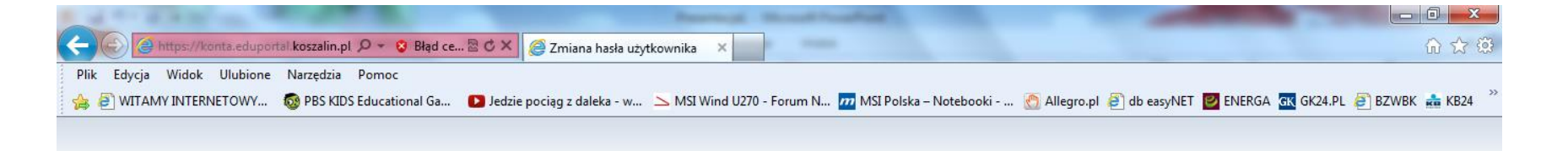

Wysłano wiadomość na zapisany w systemie adres e-mail. Proszę sprawdzić skrzynkę poczty elektronicznej i postępować zgodne ze wskazówkami zapisanymi w wiadomości.

W szczególnych przypadkach konfiguracji usługi poczty elektronicznej wiadomość może zostać potraktowana jako niechciana lub zostać zablokowana przez jakiś inny mechanizm filtrowania tresci. W takim przypadku należy sprawdzić wszystkie możliwe foldery poczty przychodzącej, począwszy od skrzynki odbiorczej a skończywszy na folderach z wiadomościami odfiltrowanymi.

Jeżeli mimo prób wiadomość nadal nie dociera do skrzynki poczty elektronicznej, należy skontaktować się z administratorem systemu z Państwa jednostki i poprosić o sprawdzenie czy zapamiętany w systemie adres e-mail jest właściwy.

Powrót do strony głównej

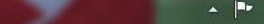

#### Na adres e-mail podany podczas rekrutacji do przedszkola przyjdzie informacja z loginem oraz linkiem, na który klikamy

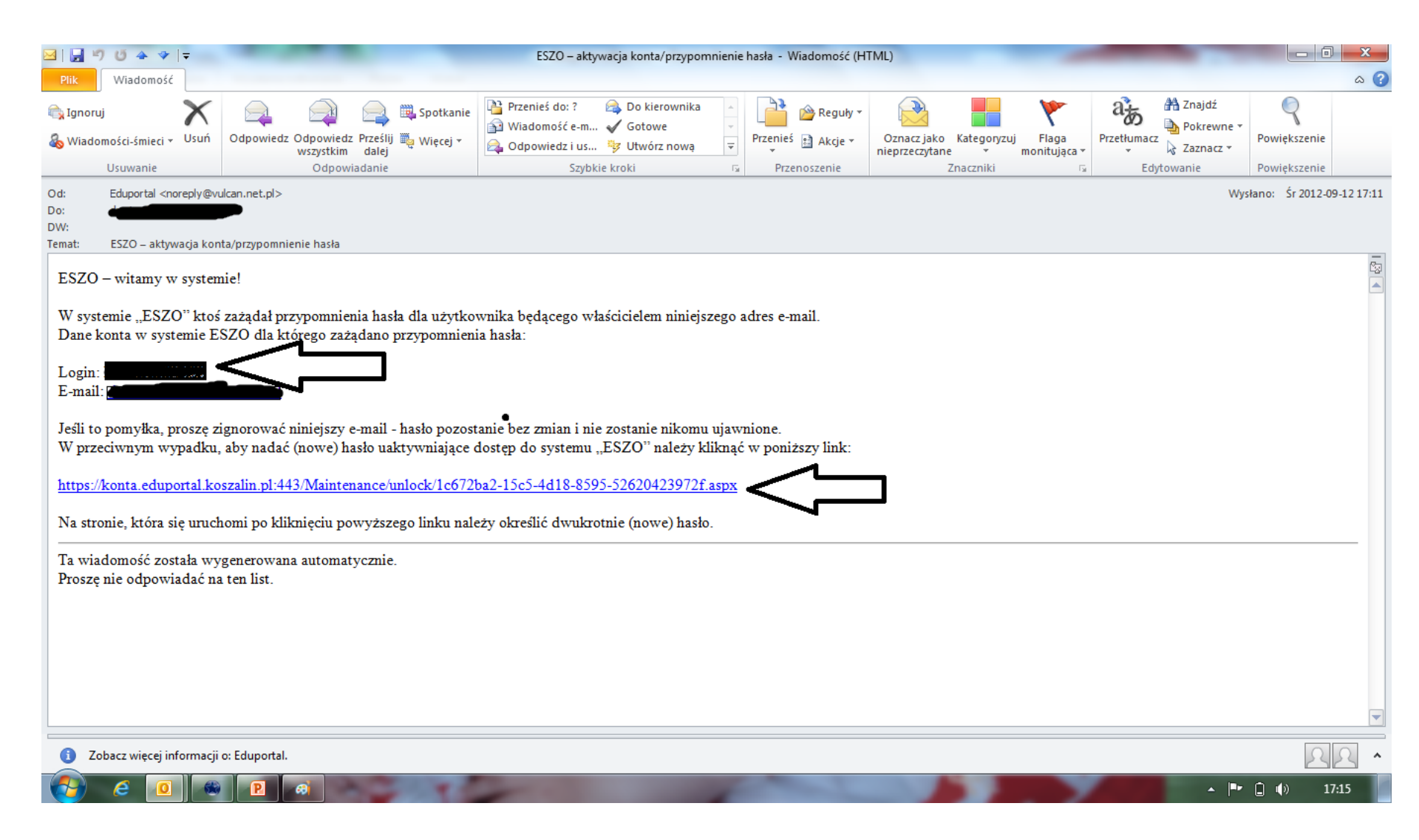

# Wpisujemy nowe hasło, które powinno zawierać min. 8 znaków w tym małe, wielkie litery, cyfry oraz wybrane znaki specjalne np. ! # ? - \_

| <ul> <li>C https://konta.eduportal.koszalin.pl  P ▼  Błąd ce  C ×  Ełąd Ce  C ×  Ełąd ce  C ×  Ełąd ce  C ×</li></ul> | a hasła użytkownika 🗙 📕 a hasła użytkownika 🗙 MSI Wind U270 - Forum N 📶 MSI Polska – Notebo                                           | ා 🏠 🔅                                                        |
|----------------------------------------------------------------------------------------------------|----------------------------------------------------------------------------------------------------|--------------------------------------------------------------|
| Elektroniczny<br>System<br>Zarządzania<br>Oświatą                                                                                                    |                                                                                                    | KOSZALIN<br>pełnia życia                                     |
|                                                                                                    | Przywracanie hasła użytkownika<br>Przywracanie hasła użytkownika: 80091<br>Autoryzacja dostępu:<br>Nowe hasło:<br>Powtórz nowe hasło: | 702854                                                       |
| PROGRAM REGIONALNY                                                                                                    | Program Regionalny<br>dla rozvoju<br>Pomorza Zachodniego                                                                              | UNIA EUROPEJSKA<br>Europejski Fundusz<br>Rozwoju Reponsihego |

#### Pojawi się następujący komunikat klikamy na "Powrót do strony głównej"

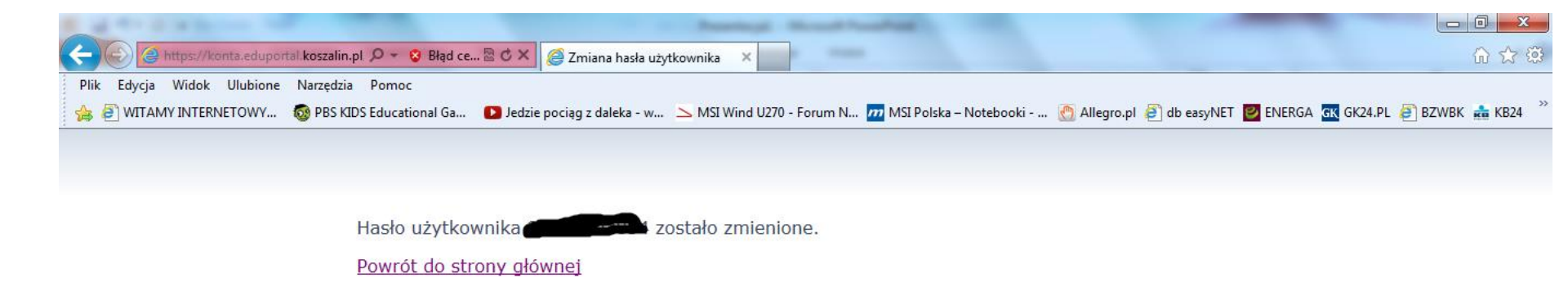

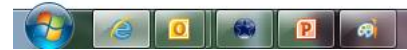

## Klikamy "Zaloguj się"

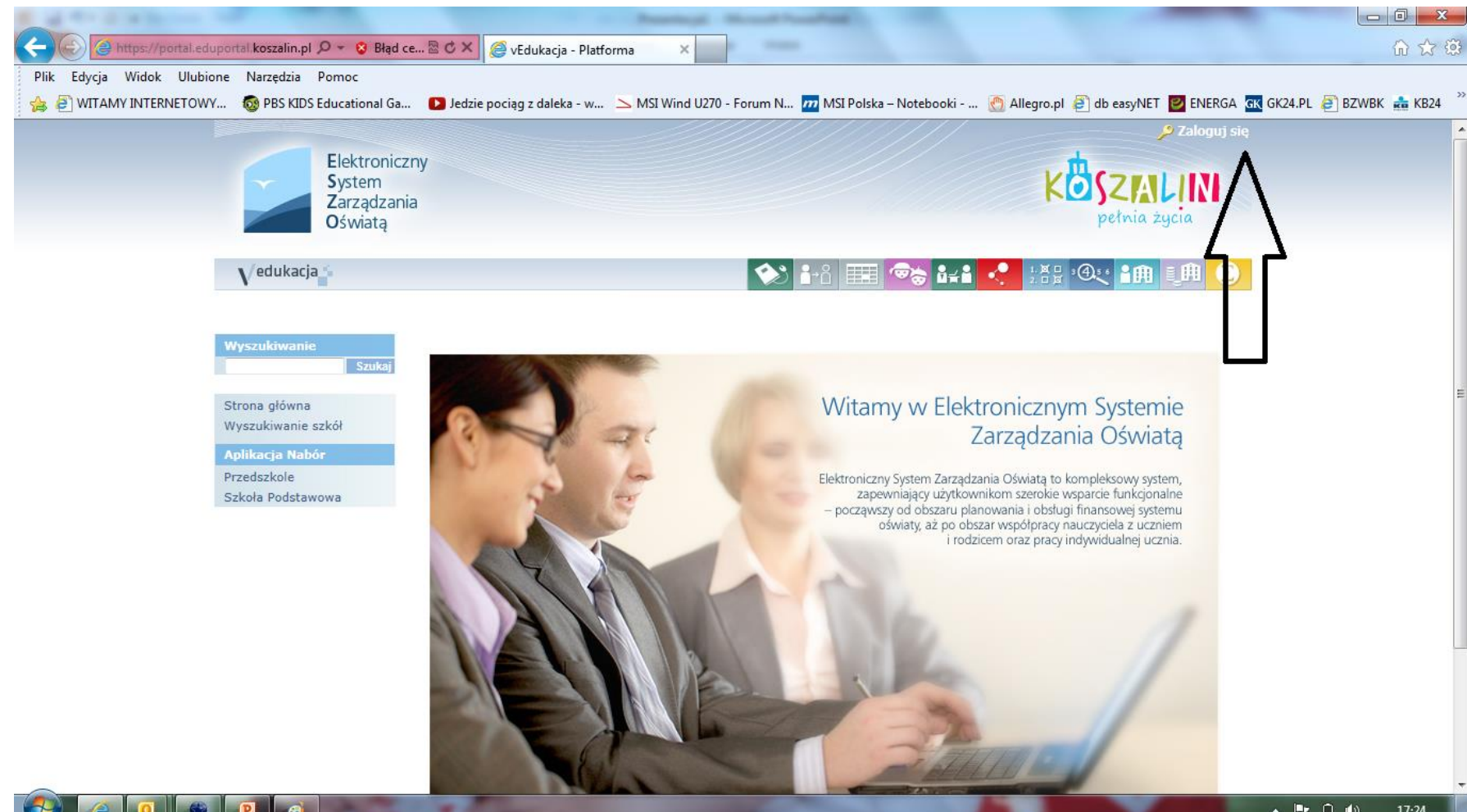

## Wpisujemy login podany w mailu, który otrzymaliśmy przed chwilą oraz hasło, które podaliśmy również przed chwilą

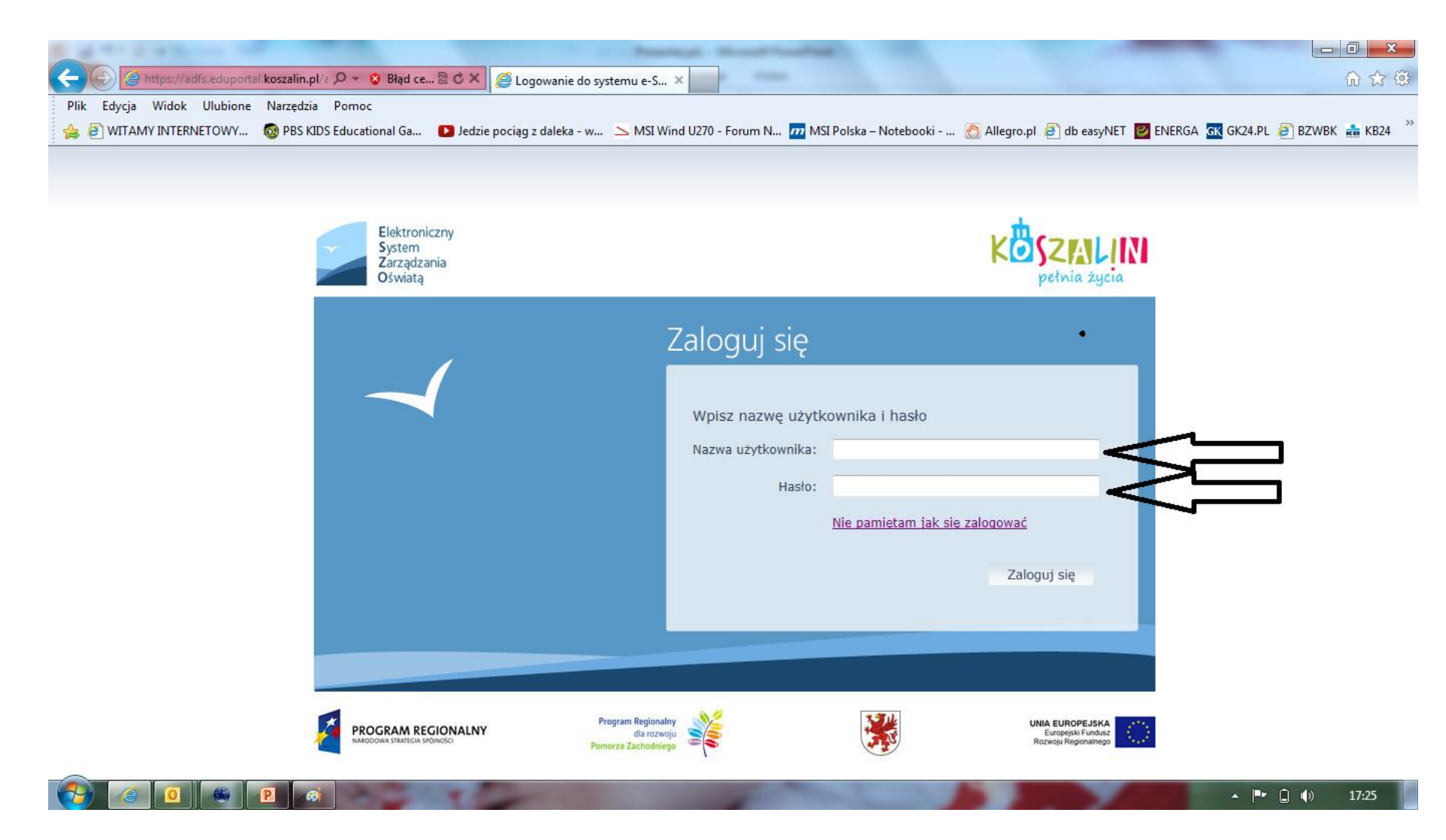

#### Aby skorzystać z panelu dla rodzica należy zaakceptować zasady korzystania z iPrzedszkola.

#### Korzystanie przez Rodziców z systemu iPrzedszkole umożliwia m.in.:

- bieżące monitorowanie należności, historii wpłat, zaległości lub nadpłat za pobyt i wyżywienie,
  - 2. wydrukowanie przelewów lub skopiowanie danych do przelewu,
    - 3. bieżący dostęp do planowanych tygodniowych jadłospisów,
  - 4. komunikowanie się z pracownikami przedszkola, innymi rodzicami za

pośrednictwem komunikatora,

5. zgłoszenie nieobecności dziecka.